## **Changing the Default Settings**

Microsoft Project has a number of default settings that can be set at the beginning of your project to suit your needs. For example, in the Options dialog box, shown in **Figure 1-8**, you can use the Calendar page to specify on which day a week starts. In some cases, you might be required to choose the Set as Default button to have the settings apply to all projects.

| Options                 | ale the states of the states of the states o | an and a contract of the second |                       |
|-------------------------|----------------------------------------------------------------------------------------------------|---------------------------------|-----------------------|
| Schedule<br>View        | Calculation<br>General                                                                                                    | Spelling<br>Edit                | Workgroup<br>Calendar |
| Calendar options for Pr | oject2'                                                                                                    |                                 | OK                    |
| Week <u>s</u> tarts on: | Monday                                                                                                    | ]                               | Cancel                |
| Eiscal year starts in:  | January •                                                                                                    |                                 |                       |
|                         | F yse starting y                                                                                                    | ear for FY numbering            |                       |
| Default start time:     | 7:30 AM                                                                                                    |                                 |                       |
| Default end time:       | 4:30 PM                                                                                                    |                                 |                       |
| Hours per day:          | 8.00                                                                                                    |                                 |                       |
| Hours per <u>w</u> eek: | 40.00                                                                                                    |                                 |                       |
|                         |                                                                                                    | Set as Default                  |                       |
|                         |                                                                                                    |                                 |                       |

Figure 1-8: The Calendar Page of the Options Dialog Box

## Method

To change the default settings

- 1. From the Tools menu, choose Options.
- 2. In the Options dialog box, select the appropriate tab.

- 3. On the page, select the desired options.
- 4. If necessary, choose Set as Default.
- 5. Choose OK.